## **BRITISH Completing UKAD Compete Clean + course**

To complete the UKAD course please follow the instructions below:

- Open this link <a href="https://ukad.enetlearn.com/Login/?c=82">https://ukad.enetlearn.com/Login/?c=82</a>
- Either log in, if you already have an account, or create an 'athlete' account to enable log in
- Once logged in you will come to your 'my learning' home page
- On that page you will either see 'Compete Clean +' or you will see 'view all', if the latter clicking on 'view all' will reveal the 'Compete Clean +'
- You will then need to click on '*Compete Clean* +' to open the relevant sections of the course that need completing
- While you will need to complete each separate section in one go, generally they're about 10-20mins to do, you do not need to do every section in one sitting, but you will need to complete each section in the order listed
- Once completed you will need to download your certificate as a PDF and upload to WT (see next page)

• If you have any issues or questions, please contact <u>eliteentries@britishtraithlon.org</u> NB BTF have agreed with World Triathlon (WT) that British athletes complete the UKAD course which is more relevant NOT the WT's own course.

## **BRITISH** Uploading your UKAD Compete Clean + certificate to WT

To upload your UKAD Compete Clean + to World Triathlon please follow the instructions below:

- Open the World Triathlon Learning Hub on this link <u>Home | Education Hub (triathlon.org)</u>.
- Either log in, if you already have an account, or create an account to enable log in
- Once logged in, scroll down and click on the "anti-doping" button
- Then click on the "international athletes anti-doping education 2023" link
- Enter "EliteCleanSport2022" in the enrolment key box
- Scroll down again, and click on the "Upload existing certificates (If applicable)" link
- Click on "add submission" and upload your UKAD Compete Clean + certificate.
- Make sure you "submit assignment" before leaving the page
- Ensure you can see your pdf as a file submission and that it has been "submitted for grading"
- It usually takes WT one week for them to confirm your submission via email. You can also log back into the WT Leaning Hub to check
- Please see World Triathlon's guidance on how to use the learning hub <u>here</u>

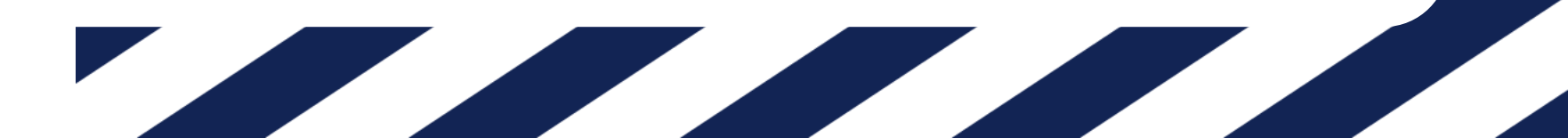